### STEP-BY-STEP GUIDE TO EDUCATOR LICENSE RENEWALS

*Note:* Licenses may be renewed from an expired status using the process listed below.

Step 1 - Determine your Educator License Level

- Login to <u>USIMS</u>. If this is the first time logging in, you will need to complete all checklist items to establish your educator record.
- Select "License Info"
- View "License Level"

#### Step 2 - Make sure you have a cleared background check

• Check status in <u>USIMS</u>.

#### Step 3 - Select the appropriate Educator License Renewal or Extension Form

| License Level | Renewal or Extension Form                                                                                                    |  |
|---------------|----------------------------------------------------------------------------------------------------|--|
| Professional  | Professional Educator License Renewal Form.pdf<br>NOTE: If you have worked in a Utah public school district or<br>charter school for all of the previous five (5) school years, the form<br>is not required.                         |  |
| Associate     | An Associate Educator License (AEL) extension is available for<br>elementary and secondary teachers, school leaders, and some special<br>educators or related service providers.<br><u>Associate Educator License Extension Form</u> |  |
| LEA-Specific  | LEA Specific Educator License Renewal Form.pdf                                                                                                    |  |

#### Step 4 - Complete required trainings

| License Level | Required Trainings                                                                                                    |  |
|---------------|----------------------------------------------------------------------------------------------------|--|
| Professional  | <ul> <li>Educator Ethics Review - Complete in <u>USIMS</u></li> <li><u>USBE Student Data Privacy Course</u></li> </ul> |  |
| Associate     | • There are no training requirements for an AEL extension.                                                             |  |
| LEA-Specific  | <ul> <li>Educator Ethics Review - Complete in <u>USIMS</u></li> <li><u>USBE Student Data Privacy Course</u></li> </ul> |  |

| U        | S            | Μ | S      |
|----------|--------------|---|--------|
| $\smile$ | $\mathbf{U}$ |   | $\sim$ |

## Home

License Info
 Name: Sam
 Cactus ID:
 License Level: Professional
 License Expiration Date: 6/30/2022

# Step 5 - Complete the form and get it signed by the authorized representative as defined on the form

Step 6 - Complete the Online Renewal/Extension

| License Level Renewal | Online Procedure                                                                                                    |  |  |  |
|-----------------------|----------------------------------------------------------------------------------------------------|--|--|--|
| Professional Renewal  | Complete Renewal in <u>USIMS</u> Checklist                                                                                                    |  |  |  |
| Associate Extension   | • Submit form in <u>Associate Extension Online Form</u>                                                                                                    |  |  |  |
| LEA-Specific          | <ul> <li>Work with your Human Resources Department to complete this process.</li> <li><i>Requests not available in CACTUS until after July 1</i></li> </ul> |  |  |  |

Step 7 - Maintain your records for 12 months for monitoring purposes

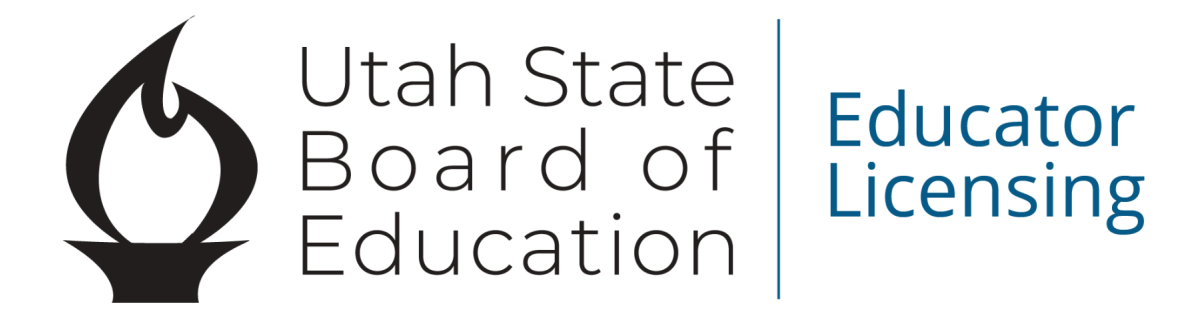